## UPUTE ZA KORIŠTENJE NASTAVNIČKOG RAČUNALA

## **1. PRIJAVA U SUSTAV**

U svakoj učionici račun na nastavničkom računalu vezan je uz broj učionice. Za prijavu je potrebno upisati korisničke podatke; korisničko ime: ucionica<br/>broj učionice>, bez lozinke:

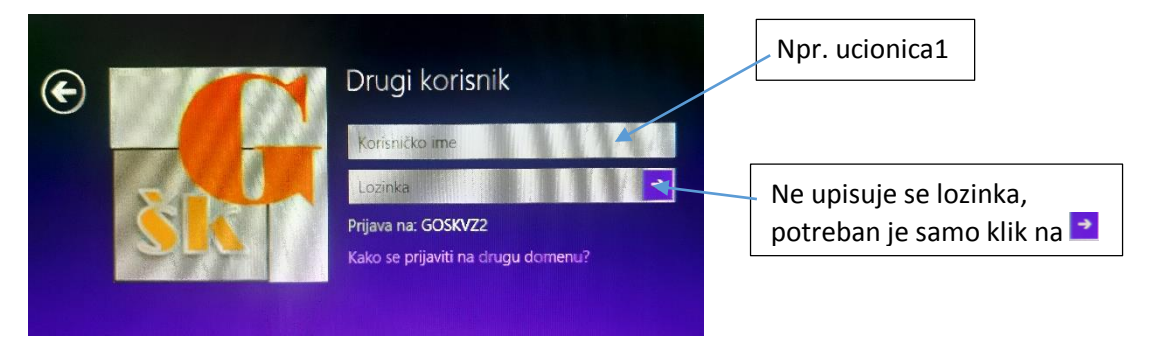

Ako se na računalu prilikom uključenja slučajno prikaze nečije ime u okviru za prijavu, odaberite promjenu u Drugi korisnik ili upišite korisničke podatke za učionicu u kojoj se želite prijaviti na računalo.

## 2. PODEŠAVANJE PRIKAZA NA PROJEKTORU/TV PRIJEMNIKU

Ukoliko se prilikom uključivanja projektora na projektoru ne prikazuje slika potrebno je učiniti slijedeće:

- desnim klikom miša na Radnoj površini pokrenuti izbornik
- odabrati Grafička svojstva->Izlaz na->Klonirani zasloni->Monitor+Digitalni zaslon, gdje
  Digitalni zaslon predstavlja monitor računala, a Monitor predstavlja projektor

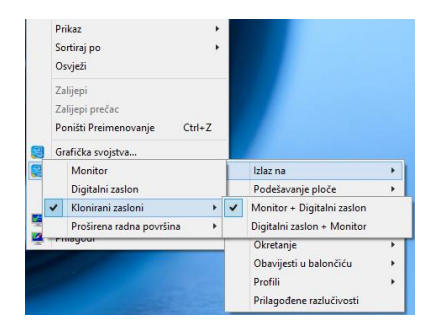

- ukoliko se ni sada ne prikazuje slika na projektoru, najvjerojatnije je potrebno podesiti, smanjiti, razlučivost zaslona koja je prevelika
- desnim klikom miša na Radnoj površini pokrenite izvornik i izaberite mogućnost Razlučivost zaslona, nakon čega će se otvoriti dijaloški okvir u kojem ćete podesiti

| 1. |                                                                                                    |        | 2.                      | 3.                                                                                                    |
|----|----------------------------------------------------------------------------------------------------|--------|-------------------------|----------------------------------------------------------------------------------------------------|
|    | Prikaz<br>Sortiraj po<br>Osvježi<br>Zalijepi<br>Zalijepi Prečac<br>Poništi Preimenovanje<br>Grafička svojstva<br>Grafička svojstva<br>Grafička svojstva<br>Razlučivost zaslona<br>Prilagodi | Ctrl+Z | Razbelivost zastona     | Razlučivost:      1440 × 900        Usnjerenje:      Visoka        Više zaslosa:      1920 × 1080        Ovo je trenutn      1660 × 1050        Povećajte ili srt      1366 × 768        1360 × 768      1360 × 768        1280 × 800      1280 × 768        1280 × 768      1280 × 768        1280 × 768      1280 × 768        1280 × 768      1280 × 768        1280 × 768      1280 × 768        1280 × 768      1280 × 768        1280 × 768      1280 × 768        1280 × 768      1280 × 768        1280 × 768      1280 × 768        1280 × 768      1024 × 768        1024 × 768      1024 × 768 |
|    |                                                                                                    |        | Uredu Odustani Primjeni |                                                                                                    |